## CE CK EN

## Universal process indicator User guide

#### 1. Introduction

This manual describes the functions, configuration, mounting and operating instructions of the ITP17 universal process indicator (hereinafter referred to as the device). Connection, setup and maintenance of the device must be performed only by fully gualified personnel after reading this user guide.

## 2. Terms and abbreviations

PC - personal computer akYtec Tool Pro – configuration software USB (Universal Serial Bus) - serial communication interface

## 3. Overview

The device is designed to measure and indicate signals of resistance temperature detectors (RTD), thermocouples (TC), pyrometers, DC voltage and DC signals (U / I signals). Functions

• measuring and displaying a measured value on the digital display;

- · signalling by color-coded indication about exceeding the set thresholds of the measured value:
- · signalling when the value is in the critical zone;
- setting of the measured value according to the on/off- law using a discrete output based on a transistor switch:
- · indication of a break or short circuit in the "device-sensor" communication line.

#### 4. Specifications Table 1 Specifications

| Parameter                                                                                    | Value                                      |  |  |
|----------------------------------------------------------------------------------------------|--------------------------------------------|--|--|
| Electrical                                                                                   | •                                          |  |  |
| Power supply                                                                                 | 24 (1030) VDC                              |  |  |
| Power consumption, max.                                                                      | 1 W                                        |  |  |
| Appliance class                                                                              | III                                        |  |  |
| Galvanic isolation between domain of combined power and<br>output interface and input domain | 500 V                                      |  |  |
| Input signals                                                                                |                                            |  |  |
| Number                                                                                       | 1                                          |  |  |
| Input resistance at voltage measuring, min.                                                  | 100 kΩ                                     |  |  |
| Input voltage drop (at current measuring), max.                                              | 1.6 V                                      |  |  |
| Input signals supported                                                                      | see Section 6                              |  |  |
| Sampling time, max.                                                                          | 1 s                                        |  |  |
| Full-scale accuracy , max.<br>RTD, U / I signals<br>TC, pyrometers                           | ± 0,25 %<br>± 0,5 %                        |  |  |
| Temperature influence                                                                        | 0,2 of full-scale<br>accuracy limit/ 10 °C |  |  |
| Output                                                                                       |                                            |  |  |
| NPN transistor, loading capacity                                                             | 200 mA, 42 VDC                             |  |  |
| Length of signal line, max.                                                                  | 30 m                                       |  |  |
| Configuration interface                                                                      |                                            |  |  |
| Connector for configuration with akYtec Tool Pro                                             | micro-USB                                  |  |  |
| Display                                                                                      | •                                          |  |  |
| Indicator                                                                                    | one 4–digit and 7–<br>segment indicator    |  |  |
| Colors                                                                                       | 3                                          |  |  |
| Character height                                                                             | 14 mm                                      |  |  |
| Mechanical                                                                                   |                                            |  |  |
| Dimensions                                                                                   | 48 × 26 × 72 mm                            |  |  |
| IP code (front / rear)                                                                       | (IP65 / IP20)                              |  |  |
| MTBF                                                                                         | 100000 hours                               |  |  |
| Average service life                                                                         | 12 years                                   |  |  |
| Weight                                                                                       | approx. 150 g                              |  |  |

| Indication      | Description                                   | Measurement range* |
|-----------------|-----------------------------------------------|--------------------|
|                 | RTD                                           |                    |
| C 50            | Cu50 (α = 0,00426 °C <sup>-1</sup> )          | –50+200 °C         |
| 50 C            | 50M (α = 0,00428 °C <sup>-1</sup> )           | –180+200 °C        |
| P 50            | Pt50 (α = 0,00385 °C <sup>-1</sup> )          | –200+850 °C        |
| SOP             | 50P (α = 0,00391 °C <sup>-1</sup> )           | –200+850 °C        |
| E 100           | Cu100 (α = 0,00426 °C <sup>-1</sup> )         | –50+200 °C         |
| 1000            | 100M (α = 0,00428 °C-1)                       | –180+200 °C        |
| P 100           | Pt100 (α = 0,00385 °C <sup>-1</sup> )         | –200+850 °C        |
| 100P            | 100P (α = 0,00391 °C -1)                      | –200+850 °C        |
| 100n            | 100N (α = 0,00617 °C <sup>-1</sup> )          | –60+180 °C         |
| P500            | Pt500 (α = 0,00385 °C <sup>-1</sup> )         | –200+850 °C        |
| 5002            | 500P (α = 0,00391 °C <sup>-1</sup> )          | –200+850 °C        |
| E500            | Cu500 (α = 0,00426 °C -1)                     | –50+200 °C         |
| 5000            | 500M (α = 0,00428 °C <sup>-1</sup> )          | –180+200 °C        |
| 5000            | 500N (α = 0,00617 °C <sup>-1</sup> )          | –60+180 °C         |
| E (0            | Cu1000 (α = 0,00426°C <sup>-1</sup> )         | –50+200 °C         |
| <i>LD E</i>     | 1000M (α = 0,00428 °C <sup>-1</sup> )         | –180+200 °C        |
| P (0            | Pt1000 (α = 0,00385 °C <sup>-1</sup> )        | –200+850 °C        |
| (0 P            | 1000P (α = 0,00391 °C <sup>-1</sup> )         | –200+850 °C        |
| ([] n           | 1000N ( $\alpha = 0.00617 \ ^{\circ}C^{-1}$ ) | _60+180 °C         |
|                 | TC                                            | 1                  |
| ЕĽL             | L                                             | -200+800 °C        |
| EP.HR           | К                                             | –200+1300 °C       |
| EC.J            | J                                             | –200+1200 °C       |
| ε£n             | N                                             | –200+1300 °C       |
| EE.E            | T                                             | –200+400 °C        |
| ££.5            | S                                             | 0+1750 °C          |
| E.r             | R                                             | 0+1750 °C          |
| <u>εί.</u> Β    | В.                                            | +200+1800 °C       |
| CL.N I<br>LF 03 | A-1                                           | 0+2500 C           |
| EL.NE<br>LØ 93  | Δ-3                                           | 0+1800 °C          |
| LI .II J        | TC in accordance with DIN 43710               | 0                  |
| εĘ.dL           | L                                             | -200+900 °C        |
|                 | l signals**                                   | •                  |
| 205             | 05 mA                                         | 0100 %             |
| 20.20           | 020 mA                                        | 0100 %             |
| 2420            | 420 mA                                        | 0100 %             |
|                 | U signals**                                   |                    |
| U-5.5           | -50+50 mV***                                  | 0100 %             |
| U 0. I          | 01 V                                          | 0100 %             |
| UD. ID          | 010 V                                         | 0100 %             |
| U2. 10          | 210 V                                         | 0100 %             |

6. Input signals

Table 3 Signals and sensors

| UU. I              | 01 V       | 0100 %        |
|--------------------|------------|---------------|
| UD. ID             | 010 V      | 0100 %        |
| U2. ID             | 210 V      | 0100 %        |
|                    | Pyrometers |               |
| PEr. 1             | RK-15      | +400+1500 °C  |
| Pīr.2              | RK-20      | +600+2000 °C  |
| Pīr.3              | RS-20      | +900+2000 °C  |
| P <sub>L</sub> r.Y | RS-25      | +1200+2500 °C |

NOTE \* At the temperature over 999,9 and under -199,9°C the value of the least i significant digit equals 1ºC.

The values depend on the d.Lo and d.H. parameters. \* Accuracy is not standardized.

## ITP17 Universal process indicator

## 7. Safety

WARNING Dangerous voltage! Electric shock could kill or seriously injure. All work on the device must be performed by a fully qualified electrician. Ensure that the mains voltage matches the voltage marked on the device. Ensure that the device is provided with its power supply line and electric fuse. The device may not be used in aggressive environments, in atmospheres in which there are chemically active substances. The output port and internal electrical elements of the device must be protected from the humidity. NOTICE De-energize the device before working on it. Switch on the power supply only after completing all work on the device. (!)8. Mounting To mount the device: Switch panel Prepare the mounting cutout with Ø of Gasket 22.5 mm in the switchboard where the device should be mounted (see *Fig. 2*). 2. Carefully position the supplied gasket (see Fig. 3. Place the device with the installed gasket in the prepared mounting cutout and tighten the nut (included in the scope of delivery) to fix the Enclosure Fig. 1 Mounting **NOTICE** Do not use any tools to tighten the nut. Tighten the nut only by hand. Removing proceeds in the reverse order. Fig. 3 Dimensions Fig. 2 Mounting cutout 9. Connection 9.1 General information Signal cables should be routed separately from the power supply cables as well as from the cables which are sources of high-frequency and impulse interference. For high-quality clamping and reliable electrical connections, it is recommended to use: · copper multicore wires, diameter after tinning - 0.9 mm (17 cores, AWG 22) or 1.1 mm (21 cores, AWG 20); · copper wires with single-wire cores, diameter from 0.51 to 1.02 mm (AWG 24-18). The ends of the wires should be stripped of insulation by 8  $\pm$  0.5 mm (see Fig. 4) and, if necessary, tinned. 321 0.51 1.02 wire insulatio ..... (0.9...1.1)

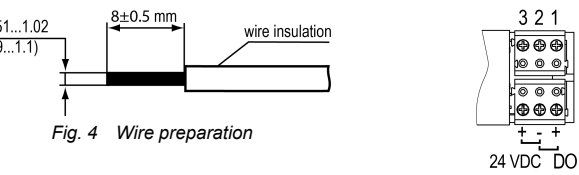

Fig. 5 Terminal assignments

## 9.2 Wiring

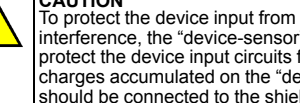

CAUTION To protect the device input from the influence of industrial electromagnetic interference, the "device-sensor" communication lines should be shielded. To protect the device input circuits from possible breakdown by static electricity charges accumulated on the "device-sensor" communication lines, their wires should be connected to the shield ground screw for 1-2 s before connecting to the device terminal block.

Connect the "device - sensor" communication lines to the primary converter and the device input and connect the device to the power supply (see Fig. 6).

5. Environmental conditions

The device is designed for natural convection cooling which should be taken into account when choosing the installation site.

The following environmental conditions must be observed:

· clean, dry and controlled environment, low dust level;

· closed non-hazardous areas, free of corrosive or flammable gases.

| able 2 | Environmental conditions |  |
|--------|--------------------------|--|
|        |                          |  |

| Condition                                    | Permissible range              |
|----------------------------------------------|--------------------------------|
| Ambient temperature                          | -40…+60 °C                     |
| Relative humidity                            | 3080 % (non-condensing)        |
| Transportation and storage temperature       | -25 +55 °C                     |
| Transportation and storage relative humidity | 595 % (non-condensing)         |
| Altitude                                     | up to 2000 m ASL               |
| EMC emission / immunity                      | conforms to IEC 61000-6-3-2016 |

NOTE When operating the device at an altitude above 1000 m above sea level, it is necessary to take into account the reduction of the electrical insulation as well as the reduction in the cooling effect of the air.

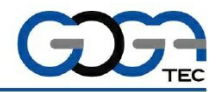

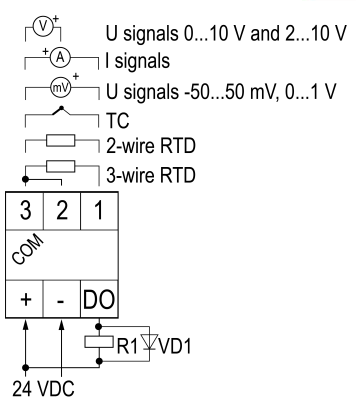

## Fig. 6 Wiring diagram

To protect the device against microseconds' impulse noise of the output device (open collector) on the terminals "DO" and "-", it is recommended to use connecting lines no longer than 30 meters or install devices for protection against impulse noise on the DC line. The VD1 diode should be located as close as possible to the terminals of the relay winding. The parameters of the diode are selected in accordance with the following rules:

- the reverse voltage of the diode must be at least 1.3 UPS;
- the forward current of the diode must be at least 1.3 R1 (1.3 of the relay coil current).

#### 10. Indication and control

The 4-digit and 7-segment indicator on the front panel is designed to display measured values, alarms and device parameters. The segments of the digital indicator can light up in one of the following colors (see Section 13):

• green; red:

vellow.

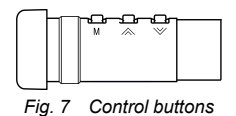

## Table 4 Function buttons

| Button      | Description                                                                                                    |
|-------------|----------------------------------------------------------------------------------------------------|
| M+ kogether | Press for 3 s to enter the service menu                                                                                                    |
| or 📚        | <ul><li>Select parameter;</li><li>Change the parameter value</li><li>Press and hold the button to speed up the process of change</li></ul> |

There is a micro-USB connector on the bottom of the enclosure.

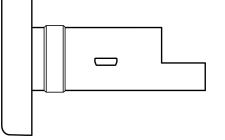

Fig. 8 Micro-USB connector

#### 11. Error indication and remedy

Being powered the device starts to operate. If the indicated values do not correspond to the real measured values, check the following

· sensor function and communication line integrity;

correctness of sensor connection:

• settings of scaling parameters (d Lo and d H). Table 5 Error indication and remedy

| Indication | Description                                                                                                    | Remedy                                                                                                    |  |
|------------|----------------------------------------------------------------------------------------------------|----------------------------------------------------------------------------------------------------|--|
| HHHH       | The measured input value is above the upper limit                                                                        | Check the sensor code and measured value compliance                                                                         |  |
| LLLL       | The measured input value is below the lower limit                                                                        |                                                                                                    |  |
| ΗĽ         | The calculated value exceeds the maximum possible positive value that can be displayed on 4 digits of the indicator      | Readjust the d <sup>p</sup> .t parameter                                                                                    |  |
| Lo         | The calculated value is less than the minimum possible negative value that can be displayed on 4 digits of the indicator |                                                                                                    |  |
| II         | Sensor break                                                                                                    | Check the signal line. If the<br>signal line isn't broken and<br>the connection is correct,<br>contact akYtec service staff |  |
| Er.[]      | Cold junction sensor (CJS) failure                                                                                       | Contact akYtec service staff                                                                                                |  |

## CE LK ΕN

#### 12. Main menu Table 6 Main

| Indication | Description                                                                                                    | Permissible<br>values | Factory settings |
|------------|----------------------------------------------------------------------------------------------------|-----------------------|------------------|
| int        | Input signal                                                                                                    | see section 6         | 420 mA           |
| Łd         | Digital filter time constant                                                                                                    | 010 s                 | 0                |
| 59-2       | Square root function (for U signals)                                                                                                    | on/oFF                | oFF              |
| dī.Lo      | Signal lower limit (for I / U signals)                                                                                                    | -19999999             | 0                |
| dē.Kē      | Signal upper limit (for I / U signals)                                                                                                    | -19999999             | 100              |
| dP.E       | Decimal point position                                                                                                    | auto                  |                  |
| 2030       | RTD connection: 2-wire or 3-wire                                                                                                    | 2-Ln<br>3-Ln          | 3-Ln             |
| Eorr       | Offset correction of the measured input value                                                                                                    | -19999999             | 0                |
| Ent        | Control function:<br>OFF / Heating / Cooling /<br>Alarm within limits (Π) / Alarm outside<br>limits (U) (see <i>Fig.</i> 10)                                                                                                    | oFF/HERE/<br>EooL/N/U | Ш                |
| SP.Lo      | Setpoint lower limit                                                                                                    | -19999999             | 0                |
| SP.KC      | Setpoint upper limit                                                                                                    | -19999999             | 30               |
| R.HYS      | Hysteresis. When "Alarm within limits ( $(\Pi)$ " or "Alarm outside limits ( $U$ )" are selected, the hysteresis blocks the actuation of the output unit with minor fluctuations at the SPLo and SPHi boundary. The parameter is not displayed when $\mathcal{L}oc$ = oFF/HEAt/CooL | 09999                 | 0                |
| dC.5h      | Characteristics offset                                                                                                    | -19999999             | 0                |
| out.E      | Output device state in case of sensor<br>failure                                                                                                    | on/oFF                | oFF              |
| d.FnE      | Flashing function                                                                                                    | on/oFF                | oFF              |
| Eon. I     |                                                                                                    |                       | 0                |
| Eon.2      |                                                                                                    |                       | 50               |
| Eon.3      | I hresholds for changing the color of<br>indicator zones                                                                                                    | -19999999             | 80               |
| Eon.Y      |                                                                                                    |                       | 100              |
| Eon.5      |                                                                                                    |                       | 100              |
| EoL. I     |                                                                                                    |                       | Grn              |
| EoL.2      | Indicator zono color                                                                                                    | Frank - EdilyEl       | YEL              |
| EoL.3      |                                                                                                    | UFNIFEDIJEL           | rEd              |
| EoL.4      |                                                                                                    |                       | rEd              |
| EoL.d      | Basic indication color outside color zones                                                                                                    | GrolrEdISEL           | Grn              |
| br.r       | Brightness of red*                                                                                                    | 0100                  | 100              |
| br.ū       | Brightness of green*                                                                                                    | 0100                  | 100              |
| br.Y       | Brightness of yellow*                                                                                                    | 0100                  | 100              |
| bl.yr      | Balance of red/green in yellow*                                                                                                    | 0100                  | 100              |

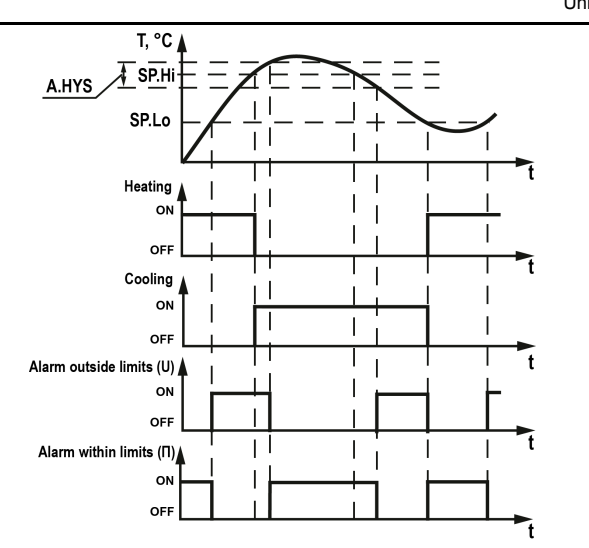

Fig. 10 Output device logic

## 14. Service menu

| able / Ser | vice menu                                                                                                    |
|------------|----------------------------------------------------------------------------------------------------|
| Indication | Description                                                                                                    |
| dEu.t      | Device type                                                                                                    |
| uEr.F      | Firmware version                                                                                                    |
| E35.E      | Cold junction sensor on/ off                                                                                                    |
| d.r5t      | Reset to factory settings:<br>Current state: 0.<br>When it is set to 1, all device settings are reset to default values and the<br>device restarts |
|            |                                                                                                    |

## 15. Configuration using akYtec Tool Pro

You can configure the device using akYtec Tool Pro software.

To connect the device to akYtec Tool Pro:

- Connect the device to a PC with the USB micro USB cable. 2 Start akYtec Tool Pro.
- 3 Click Add devices.

4

Select the COM port assigned to the device in the Interface drop-down menu of the **Network parameters** tab. You can check the port number and name in Windows Device Manager.

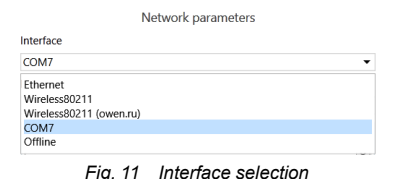

### 5. Select Modbus RTU in the Protocol drop-down menu.

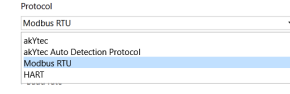

Fig. 12 Protocol selection

6. Select the necessary device in the Measuring devices category of the Devices dropdown menu

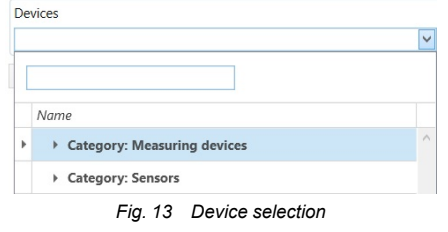

If the device is connected for the first time, select Manually in the Connection setup 7

| Connection setup |   |
|------------------|---|
| Manually         | - |
| Baud rate        |   |
| 9600             | - |
| Data bits        |   |
| 8                | - |
| Parity           |   |
| None             | - |
| Stop bits        |   |
| 1                |   |

## ITP17 Universal process indicator

- Select Find device. 9
- Enter the address of the connected device (default address 16).

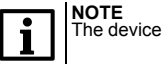

he device is available under addresses from 1 up to 255.

- 10. Click Search. The device with the address will be displayed in the window.
- 11. Select the checkbox next to the device and click the **OK** button.

To get more information about the connection and operation of the device, use the HELP menu of akYtec Tool Pro or press F1 to call up HELP in the program.

## 16. Maintenance

The safety requirements must be observed when the maintenance is carried out.

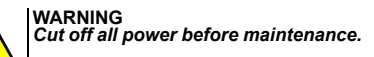

The maintenance includes:

- · cleaning of the housing and terminal blocks from dust, dirt and debris · checking the device fastening
- · checking the wiring (connecting wires, terminal connections, absence of mechanical damages).

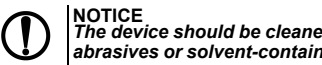

# NOTICE The device should be cleaned with a dry or slightly damp cloth only. No abrasives or solvent-containing cleaners may be used.

## 17. Transportation and storage

Pack the device in such a way as to protect it reliably against impact for storage and transportation. The original packaging provides optimum protection. If the device is not taken immediately after delivery into operation, it must be carefully stored at a protected location. The device should not be stored in an atmosphere with

chemically active substances. The environmental conditions must be taken into account during transportation and

storage.

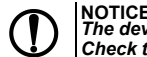

## NOTICE The device may have been damaged during transportation. Check the device for transport damage and completeness! Report the transport damage immediately to the shipper and akYtec GmbH!

## 18. Scope of delivery

| TP17 universal process indicator | 1 pc. |
|----------------------------------|-------|
| Jser guide                       | 1 pc. |
| Set of mounting elements         | 1 pc. |

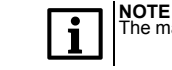

manufacturer reserves the right to make additions to the scope of delivery.

NOTE The parameter doesn't change by resetting to factory settings.

## 13. Alarm settings

Color indication You can set the indicator color modes depending on the input value using Zon.n and COL.n parameters. Zon. n parameters must be recorded sequentially from the lowest to the highest.

## 45,7 67,1 93,8

## temperature change

Zon.1 = 50.0; Zon.2 = 80.0; Zon.3 = 100.0; CoL.1 = YELL; CoL.2 = rEd; CoL.d=Grn

Fig. 9 Changing of indication color

#### Alarm logic

The output device can be used for control or alarm indication.

You can select the alarm logic with the Cnt parameter (see *Table 6*) in accordance with *Fig.* 10.

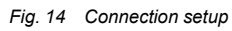

tab and set the following values:

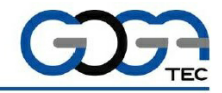

GOGATEC GmbH Petritschgasse 20 A-1210 Wien Tel.: +43 1 258 3 257 0 Fax: +43 1 258 3 257 17 office@gogatec.com www.gogatec.com